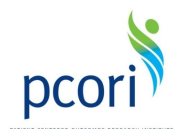

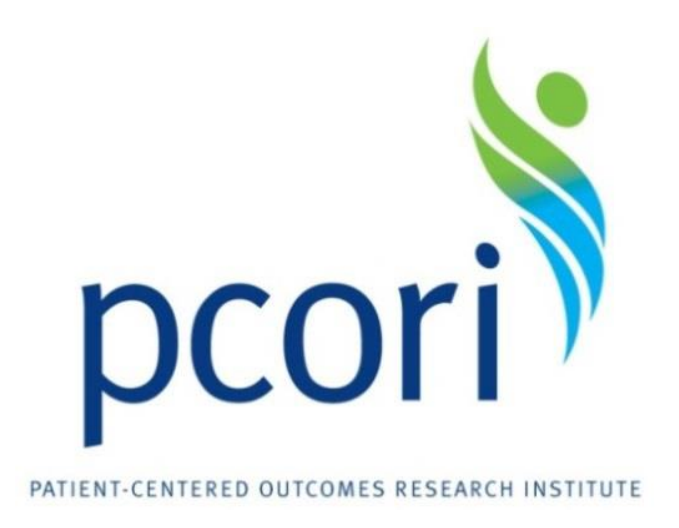

## Eugene Washington PCORI Engagement Awards Initiative Notices

# Online Application System User Manual: Submit an Application for an EAIN

Online Application System: Submit an Application for an EAIN

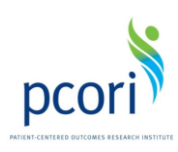

#### Contents

| Introduction                                                       |    |
|--------------------------------------------------------------------|----|
| Step 1: Log in                                                     | 4  |
| Step 2: Prepare Your EAIN Application                              | 9  |
| Key Personnel                                                      |    |
| Attachments                                                        | 14 |
| Save and Return to Your EAIN Application- Navigating the Dashboard |    |
| Step 3: Review and Submit Your EAIN Application                    |    |
| Resources and Contact Information                                  |    |

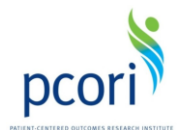

## Introduction

Applicants who would like to apply for an Engagement Award Initiative Notice (EAIN) should follow the instructions below. If you experience technical difficulties using the PCORI Engagement Awards Initiative Notice Online Application System, please contact us at ea@pcori.org or 202-370-9312.

Please note the following before you begin:

• Remember to save your work before closing the browser window or your work will be lost. To save your work, click "Save" at the bottom or top of the application form. You will be prompted to enter required information; enter dummy information if you are not ready to complete required fields. Incomplete fields will be highlighted in red. The system will note incomplete fields one at a time.

• The system will time out after two hours of inactivity. Remember to click "Save" on a frequent basis or you will be logged out and any work that is not saved will be lost.

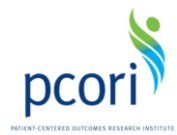

## Step 1: Log in

• Select the 'Engagement Award Initiative Notice Online Application' link from the respective EAIN Applicant Resources Section.

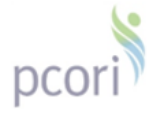

#### Overview

|   | Published           | July 22, 2014                                                |                                  |
|---|---------------------|--------------------------------------------------------------|----------------------------------|
|   | Summary             | This Engagement Award Initiative Notice provides guidelines  | for funding available to support |
| < | Applicant Resources | Engagement Award Initiative Notice Online Application        |                                  |
|   |                     | Online Application System User Wanuar: Submit an Application | n for an EAIN                    |
|   |                     | Application Checklist                                        |                                  |
|   |                     | Biosketch Templates                                          |                                  |
|   |                     | Board of Directors Template                                  |                                  |
|   |                     | Contract Service Agreement                                   |                                  |
|   |                     | Budget Justification Template                                |                                  |
|   |                     | Budget Template                                              |                                  |
|   |                     | Workplan Template                                            |                                  |
|   | Key Dates           | Online System Opens:                                         | July 22, 2014                    |
|   |                     | Applicant Town Hall Session:                                 | To be announced                  |
|   |                     | Application Review:                                          | Rolling basis                    |

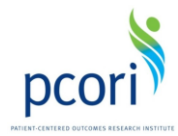

You will be directed to the following page. All fields are required.

| pcori     | Patient-Centered Outcomes Research Inst | itute |
|-----------|-----------------------------------------|-------|
| Contact I | nformation                              |       |
|           | First Name: *                           |       |
|           | Last Name: *                            |       |
|           | Organization: *                         |       |
|           | Email: *                                |       |
|           | Phone: *                                |       |
|           | Street: *                               |       |
|           | City: *                                 |       |
|           | State: *                                |       |
|           | Zip: *                                  |       |
|           | Country: *                              |       |
|           | Project Name: *                         |       |

• After filling in all the fields, click the 'Submit' button and you will be directed to check your email for further instructions.

Deterted Outcomes Research Institute Contact Information Thank you for providing your contact information. Check your email inbox and you will have information with instructions to log in to your online portal to submit your application to request funding through the Eugene Washington PCORI Engagement Awards program.

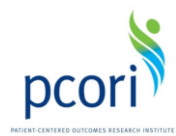

#### **Email Link Activation**

• Click on the link in the email you received, which will look similar to:

Eng Wei

Mon 7/21/2014 11:29 AM Engagement <ea@pcori.org> Welcome to Engagement Awards Application

Hi

Welcome to Engagement Awards Application! To get started, go to https://pcori.force.com/engagement/login?c=97JmYeev6% 2BFxB4OOnAIM5qgxfxRtrHAN4deX4cluVzSHvGo1lGSiPgyND1h9PLWFJ%2FIwhHaDnM8HNsHr4QJGlA8Isv3AKeA5mj2mhWPPL2UAvA% 3D%3D&c=97JmYeev6%2BFxB4OOnAIM5qgxfxRtrHAN4deX4cluVzSHvGo1lGSiPgyND1h9PLWFJ% 2FIwhHaDnM8HNsHr4QJGlA8Isv3AKeA5mj2mhWPPL2UAvA%3D%3D

Thanks, PCORI

Username:

#### Log In for previous users:

• Click on the link in the email you received. It will direct you to the login portal for the PCORI Engagement Awards Initiative Notice Online Application System.

- Log in using your previously created username and password.
- Click "Forgot your password" to retrieve a lost password. Your username is required.

|                                       | PCORI employee? Log in here |
|---------------------------------------|-----------------------------|
| User Name                             |                             |
|                                       |                             |
| Password                              |                             |
|                                       |                             |
|                                       |                             |
| Log in                                |                             |
|                                       |                             |
| Remember User Name                    |                             |
| Forget your password?   Not a member? |                             |
| r orgor your password? [Not a member? |                             |
|                                       |                             |

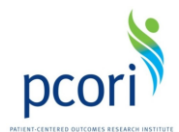

#### Log In for new users:

• Click on the link in the email you received. It will direct you to the login portal for the PCORI Engagement Awards Initiative Notice Online Application System.

• Select "Not a member?". You will then be directed to create an account. All fields are required.

| pcori                      |                             |
|----------------------------|-----------------------------|
|                            | PCORI employee? Log in here |
| Oser Name                  |                             |
| Password                   |                             |
|                            |                             |
|                            |                             |
| Log i                      | n                           |
| Remember User Nam          | e                           |
| Forgot your password?   No | ot a member?                |
|                            |                             |
|                            |                             |
| First Name                 |                             |
| Last Name                  |                             |
| Nickname                   |                             |
|                            |                             |

| Nickname         |        |
|------------------|--------|
| Email            |        |
| Password         |        |
| Confirm Password |        |
|                  | Submit |

- Remember to note your username (the email you entered) and password.
- Click "Submit" when you are done.

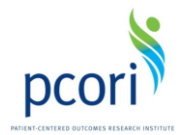

- You will receive an email confirmation.
- Click the link to the login screen of the PCORI Engagement Awards Initiative Notice Online Application System.
- Enter the user name and password you created to login and begin your application.

| Password          Log in            Remember User Name         Forgot your password?   Not a member? | DECORPORES RESEARCH INSTITUTE<br>User Name | PCORI employee? Log in here |
|----------------------------------------------------------------------------------------------------|--------------------------------------------|-----------------------------|
| Log in  Remember User Name  Forgot your password?   Not a member?                                    | Password                                   |                             |
| Log in<br>Remember User Name<br>Forgot your password?   Not a member?                                |                                            |                             |
| Remember User Name Forgot your password?   Not a member?                                             | Log in                                     |                             |
| Forgot your password?   Not a member?                                                                | Remember User Name                         |                             |
|                                                                                                    | Forgot your password?   Not a member?      |                             |

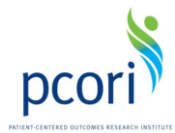

## **Step 2: Prepare Your EAIN Application**

- Click the "Foundation Connect" link in the top navigation bar.
  - Previous Users will see this page:

| Engagement Awards Application                                                                                                    |                    |                                   |        |  | -        |
|----------------------------------------------------------------------------------------------------|--------------------|-----------------------------------|--------|--|----------|
|                                                                                                    | lesearch Institute | Search                            | Search |  | <b>-</b> |
| Home Chatter LOIs Found                                                                                                    | dation Connect     |                                   |        |  |          |
| Create Now         Welcome to the Eugene Washington PCORI Engagement           Recent Items         Awards Online Application System                    |                    |                                   |        |  |          |
| No records to display From this site you will be able to create and submit Letters of Inquiry (LOIs) for the Eugene Washington PCORI Engagement Awards. |                    | ugene Washington PCORI Engagement |        |  |          |

- New users will see this page:

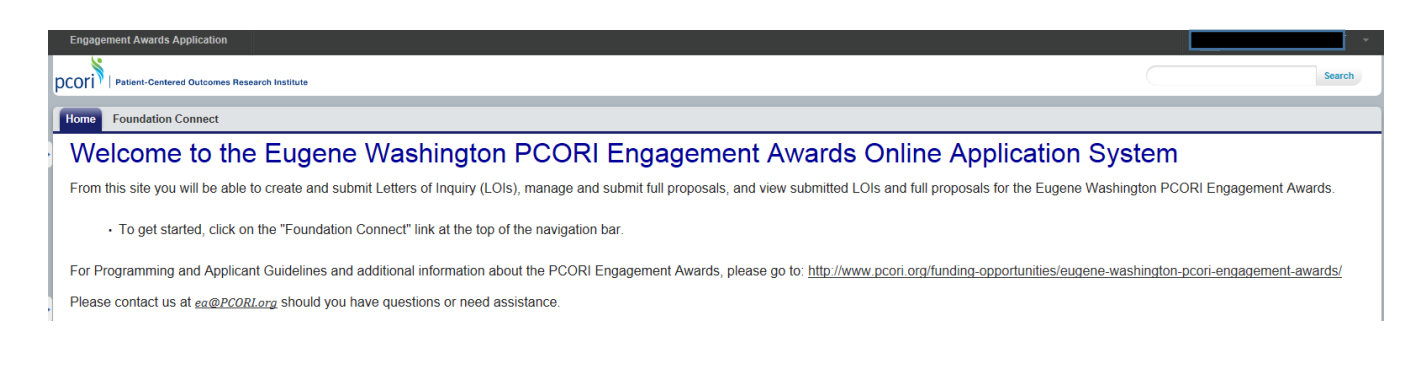

• Then click 'Grantee Dashboard' under 'Grantee Links.'

| Home Foundation Connect                                                                                                    |
|----------------------------------------------------------------------------------------------------|
| Instructions:                                                                                                    |
| To Create a new LOR cick: the "Create LOP" link<br>- Complete as you have. You can return to the portal when you get more information. You must click "Save" to save your entry prior to exiting the system.<br>To access a submet formation as you have. You can return to the portal when you get more information as ''''''''''''''''''''''''''''''''''' |
| Grantee Links                                                                                                    |
| Grantee Dashboard<br>Create LOI                                                                                                    |
| Please contact us at ea@PCORLorg should you have questions or need assistance.                                                                                                    |

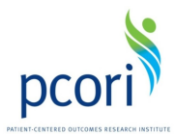

- You will be taken to your Dashboard, where you will see any applications in progress.
- Click on the paper and pencil "Edit" icon to begin your application.

|   | Open Items | History        |          |                      |          |                    |
|---|------------|----------------|----------|----------------------|----------|--------------------|
|   | Edit View  | Project Name 🌲 | Type 🌐   | Project Start Date 🍦 | Status 🌐 | Last Modified By 👙 |
|   |            | All            | All      | All                  | All      |                    |
|   | <b>F</b> 9 | TEST PROJECT 3 | Proposal |                      | Invited  |                    |
| 4 |            |                |          |                      |          | Þ                  |

#### **Details**

• You will be taken to the "Details" tab. All fields marked with an asterisk (\*) are required.

• Click "Save" at the bottom or the top of the screen to save your work as you go. Saving your work will prompt you to enter required information; enter placeholder text/information if you are not ready to complete required fields.

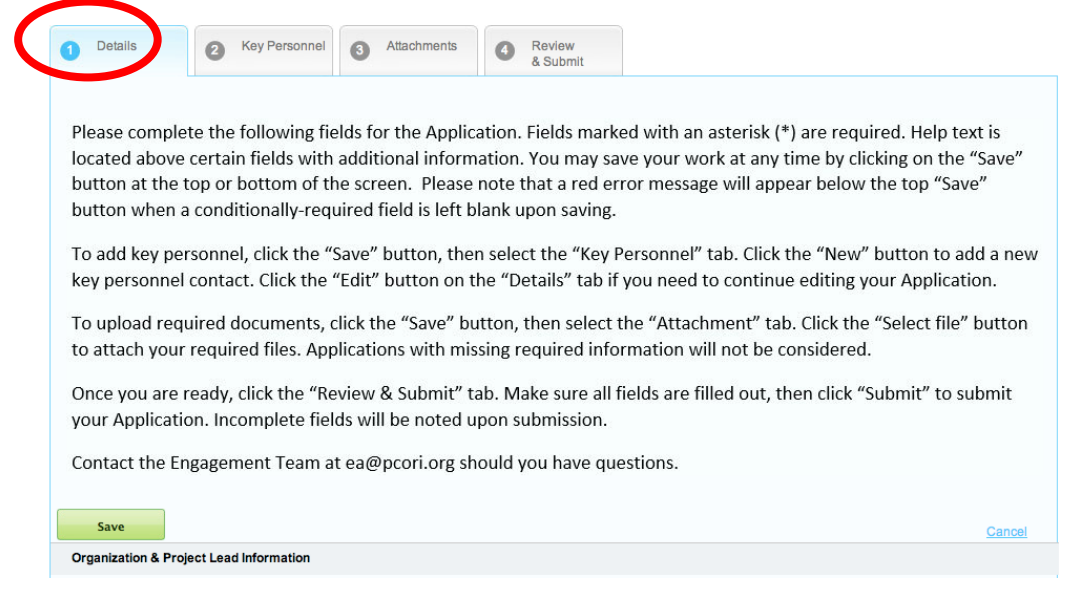

• In the **Project Summary** section, additional instructions appear above some questions.

 For PPPLN EAIN please see supplemental application instructions in the "PPPLN Dissemination and Implementation EAIN Application Template" of the funding announcement

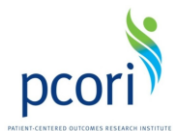

• For larger textboxes, character limits (including spaces) are noted in instructions.

| • For PPPLN EAIN please prepare applications in word and copy/paste into onli application form; follow word limits prescribed in PPPLN EAIN                                                                                                    | ne |
|----------------------------------------------------------------------------------------------------|----|
| Project Summary                                                                                                    |    |
| Project Name                                                                                                    |    |
| State the problem or question the project Is designed to address. (1,000 Character Limit)                                                                                                    |    |
| Background*                                                                                                    |    |
| Are you proposing a solution to this problem?                                                                                                    |    |
| If yes, explain the proposed solution. Explain why is it believed that this solution will work, and be<br>better than previous solutions. Describe how the solution is achieved (designed and implemented) or<br>is at least achievable. (1000 character limit) |    |
| If yes, explain the proposed solution:                                                                                                    |    |

- To identify your application as a response to an EAIN, in the Project Information section under the details tab, please select "Yes" in the Are you responding to an initiative announcement? Dropdown
- Then select the appropriate choice

| <ul> <li>Project Information</li> </ul>                                        |                                                                                                    |
|--------------------------------------------------------------------------------|----------------------------------------------------------------------------------------------------|
| Choose o<br>guideline:<br>Engagement Type Award for Application*               | ne, based on the organization's priorities and PCORI's Engagement Award program                                                                                                    |
| lf your proposal spans more than one<br>Engagement Award type, please explain: |                                                                                                    |
| Are you responding to an initiative announcement?*                             | Yes                                                                                                    |
| If Yes, which initiative?                                                      | EAIN Supporting Dissemination and Implementation Activities of the PCORI Pilot Projects Learning Network (PPPLN)                                                                                                    |
| Is this a previously existing project that has<br>been funded by others?*      | EAIN Supporting Dissemination and Implementation Activities of the PCORI Pilot Projects Learning Network (PPPLN)<br>EAIN Patient-Centered Outcomes Research/Clinical Comparative Effectiveness Research Meeting and Conference Support |
| If yes, describe funders and explain:                                          |                                                                                                    |

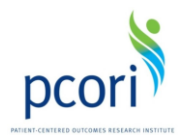

#### **Authorizations**

• Certify that you are authorized by your organization to submit the application to PCORI.

• Click "Save," located at the bottom and the top of the form, to save your work in order to move to the next tab of the application. Saving your work will prompt you to enter required information; enter dummy information if you are not ready to complete required fields.

• Incomplete fields will be highlighted in red. The system will note incomplete fields one at a time.

| Authorizations                                                                         |               |
|----------------------------------------------------------------------------------------|---------------|
| I certify that I am authorized by my organization to submit this application to PCORL* |               |
| Save                                                                                   | <u>Cancel</u> |

#### **Key Personnel**

- Click "New" to enter a new Key Personnel.
- Limit your entries to five Key Personnel, excluding the Project Lead.

| 1 Details                                         | 0                                                   | Key Personnel                                                             | 3 Attachments                                              | Review     & Submit                                                     |                |                                                       |      |                                                   |           |
|---------------------------------------------------|-----------------------------------------------------|---------------------------------------------------------------------------|------------------------------------------------------------|-------------------------------------------------------------------------|----------------|-------------------------------------------------------|------|---------------------------------------------------|-----------|
| Continue                                          |                                                     |                                                                           |                                                            |                                                                         |                |                                                       |      |                                                   |           |
| Key Person                                        | nel                                                 |                                                                           |                                                            | New                                                                     |                |                                                       |      |                                                   |           |
| To add a new<br>by clicking or<br>to the next tal | Key Personne<br>n the paper and<br>b of the applica | I, click the "New" bu<br>I pencil icon below. C<br>Ition, click "Continue | tton. Limit your Key Per<br>lick the magnifying glas<br>." | rsonnel entries to 5, not including<br>ss icon to view your Key Personn | the Preel entr | oject Lead. You may edi<br>y. Click the "X" icon to d | elet | ır Key Personnel entri<br>e your entry. To contir | es<br>1ue |
| First Name\$                                      | Last Name\$                                         | Institution or Org 4                                                      | Primary Affiliation \$                                     | Patient or Stakeholder or Partner                                       | ÷ +            | Patient or Stakeholder                                | \$   | Relevant Experience                               | \$        |
|                                                   |                                                     |                                                                           |                                                            |                                                                         |                |                                                       |      |                                                   |           |

• Enter Key Personnel fields. A red bar indicates required fields.

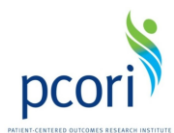

• Click the "Save" button when finished. Any incomplete fields will be highlighted in red.

| Save                                                                                                    |                                                        | Cancel |
|----------------------------------------------------------------------------------------------------|--------------------------------------------------------|--------|
| First Name                                                                                                  |                                                        |        |
| Last Name                                                                                                   |                                                        |        |
| Institution/Organization:                                                                                   |                                                        |        |
| Is this person a patient/stakeholder partner?                                                               | •                                                      |        |
| If yes, is this person a patient or a stakeholder?                                                          | <b></b>                                                |        |
| Which of the following<br>patient/stakeholder<br>communities reflects this<br>person's primary affiliation? | <b></b>                                                |        |
| How many years of relevant<br>experience does this person<br>have?                                          | <b></b>                                                |        |
| Degrees ?                                                                                                   | AAS AB AB APRN BA BC A C A C A C A C A C A C A C A C A |        |

• After saving your Key Personnel entry, you will be taken back to the Key Personnel main page. You may edit your Key Personnel entry by clicking on the paper and pencil "Edit" icon. You may delete your Key Personnel entry by clicking on the "X" icon.

• When finished entering all necessary Key Personnel, click "Continue" to be taken to the next tab.

| 1 Details                                                      | 0                                                          | Key Personnel                                                         | 3 Attachments                                        | Review<br>& Submit                                                               |                                                       |                                               |                                   |            |
|----------------------------------------------------------------|------------------------------------------------------------|-----------------------------------------------------------------------|------------------------------------------------------|----------------------------------------------------------------------------------|-------------------------------------------------------|-----------------------------------------------|-----------------------------------|------------|
| Continue                                                       |                                                            |                                                                       |                                                      |                                                                                  |                                                       |                                               |                                   |            |
| Key Person<br>To add a new<br>by clicking or<br>to the next ta | nel<br>Key Personne<br>n the paper and<br>b of the applica | I, click the "New" b<br>I pencil icon below.<br>ation, click "Continu | utton. Limit your Key<br>Click the magnifying<br>e." | New<br>Personnel entries to 5, not includir<br>glass icon to view your Key Perso | ng the Project Lead. You<br>nnel entry. Click the "X" | may edit your Key Pe<br>icon to delete your e | ersonnel entri<br>ntry. To contir | ies<br>nue |
| First Names                                                    | Last Name                                                  | Institution or Ort                                                    | Primany Affiliation                                  | Patient or Stakeholder or Partner                                                | Dationt or Stakeholdet                                | Delevent Evneriened                           |                                   |            |
| First Name⊊                                                    | Last Name                                                  | institution or Org                                                    | Filliary Annation                                    | Fatient of Stakenolder of Fatther                                                | Patient or Stakeholder                                | Relevant Experience                           |                                   |            |
| First Name                                                     | Last Name                                                  | Institution                                                           | Finiary Anniation                                    | No                                                                               | Patient or Stakeholder                                | 0-2 years                                     | FQ )                              | x          |

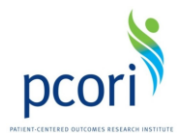

#### Attachments

• Upload required attachments by clicking on "Select File" and following the prompts.

• Note that the system will rename your file as follows: document type, year, original document name.

• Required templates are posted in the Application Resources section on Eugene Washington PCORI Engagement Awards.

When finished uploading all required documents, click "Continue" to proceed.

| 1 Details                      | 2 Key Personnel           | 3 Attachments                | Review     & Submit            |                        |             |
|--------------------------------|---------------------------|------------------------------|--------------------------------|------------------------|-------------|
| Required templates ca          | an be found in the Applic | ation Resources sectio       | n on the <u>Eugene Washing</u> | ton PCORI Engagement A | wards page. |
| Continue                       |                           |                              |                                |                        |             |
| Please submit a <b>financ</b>  | ial statement document.   | Please note that the file    | will be automatically rena     | ned. (REQUIRED)        |             |
| Select File                    |                           |                              |                                |                        |             |
| Please submit a <b>opera</b> t | ting expense budget doc   | ument. Please note that      | the file will be automatical   | y renamed. (REQUIRED)  |             |
|                                |                           |                              |                                |                        |             |
| Select File                    |                           |                              |                                |                        |             |
| Please submit a <b>Board</b>   | of Directors document.    | Please note that the file v  | will be automatically renar    | ed. (REQUIRED)         |             |
| Select File                    |                           |                              |                                |                        |             |
| Please submit a <b>Work</b>    | olan document. Please no  | te that the file will be aut | tomatically renamed. (REC      | UIRED)                 |             |
|                                |                           |                              |                                |                        |             |

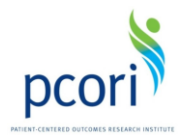

## Save and Return to Your EAIN Application- Navigating the Dashboard

You can save and return to continue working on your application at any time.

• To save your work, click "Save" at the bottom or the top of the EAIN Application form. Please be sure to do this before closing the browser window or your work will be lost.

• You will be prompted to enter required information; enter dummy information if you are not ready to complete required fields.

• After saving your work, you will be taken to a summary screen; click "Edit" to continue working on your application.

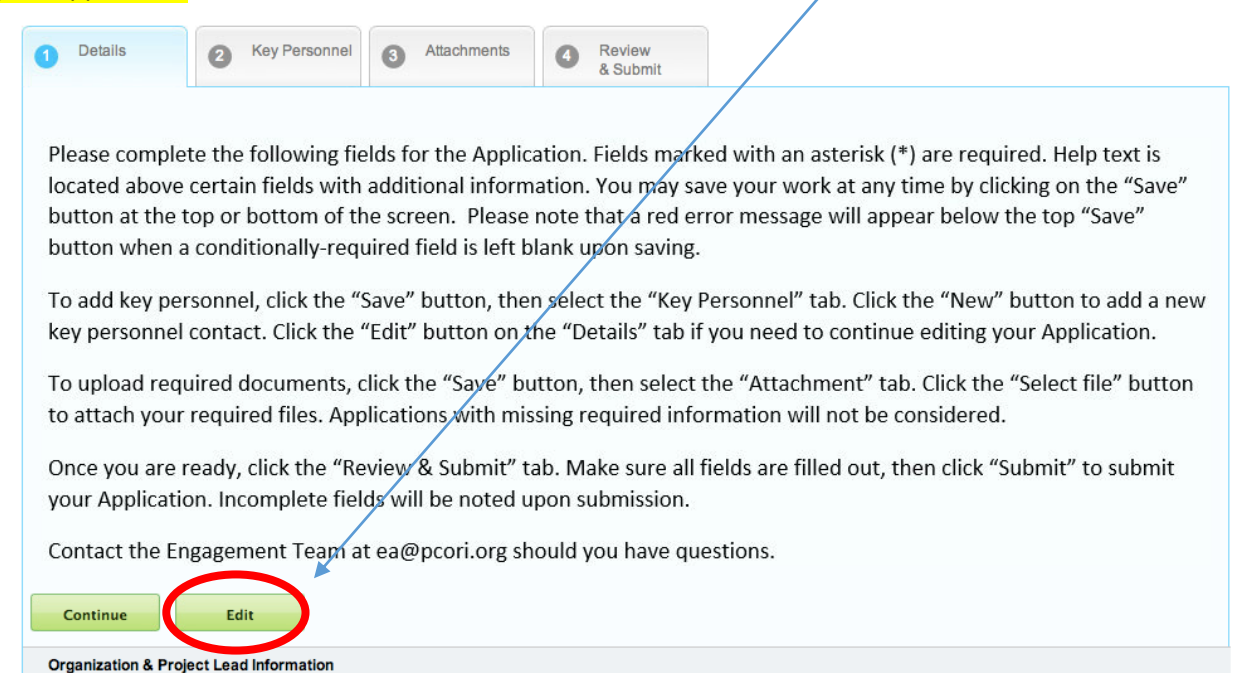

- Once you have successfully saved, you may leave the system and come back to your work.
- From the Foundation Connect tab (see Step 2, above), click on the "Grantee Dashboard" link.

| Engagement Awards Application |                                 |        |                    | Megan Saynisch 🗸 🗸                      |
|-------------------------------|---------------------------------|--------|--------------------|-----------------------------------------|
|                               | search Institute                | Search | Search Logged In a | as Megan Saynisch (msaynisch@yahoo.com) |
| Home Chatter LOIs Founda      | tion Connect                    |        |                    |                                         |
| Create New                    | Grantee Links                   |        |                    |                                         |
| Recent Items                  | Grantee Dashboard<br>Create LOI |        |                    |                                         |

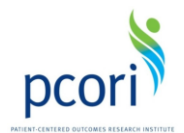

• You will be taken to the "Open Items" tab on your Dashboard, where you can view applications in progress.

• You may click on the "History" tab to view submitted LOIs and applications.

• Click on the "My Submissions" link in the top right navigation to be taken to your Dashboard from the EAIN Application screen.

• Click on the pencil and paper "Edit" icon to be taken back to your incomplete EAIN application.

| Open Items | History        |             |                      |                     |                    |
|------------|----------------|-------------|----------------------|---------------------|--------------------|
| Edit View  | Project Name 🌲 | Type 🌐      | Project Start Date 👙 | Status 🌻            | Last Modified By 👙 |
|            | All            | All         | All                  | All                 |                    |
| <b>1</b>   | test           | Application | 04/08/2014           | Application Started |                    |
|            |                |             |                      |                     |                    |

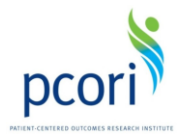

## Step 3: Review and Submit Your EAIN Application

Once you've completed all sections on each tab, you are ready to submit your EAIN application.

• Review your application completely before submission. You will not be able to make any changes after it is successfully submitted.

• To submit your application to PCORI, click on the "Review and Submit" tab.

• You will be taken to a summary screen. From this screen, you can review your submission and print your application. Note that once the application is submitted to PCORI, you will no longer be able to make changes.

- Incomplete fields will be highlighted in red. The system will note incomplete fields one at a time.
- To make changes to your application, click the "Details" tab to be taken back to the edit view.
- To submit your application to PCORI, click "Submit."

| 1 Details                                              | 2 Key Personnel                                                 | 3 Attachments                                                      | 4 Review<br>& Submit                                         |                                                                                                    |  |  |  |
|--------------------------------------------------------|-----------------------------------------------------------------|--------------------------------------------------------------------|--------------------------------------------------------------|----------------------------------------------------------------------------------------------------|--|--|--|
| Please review y<br>"Edit" button. (<br>form in red tex | your Application er<br>Click the "Submit"<br>t. Note that you w | ntry in detail. Shou<br>button when all fi<br>ill not be able to n | uld you need to ma<br>elds are complete<br>nake changes to y | ake changes, click on the "Details" tab and then the<br>. Any missing fields will be noted at the top of the<br>our Application after submission to PCORI. Contact |  |  |  |
| the Engagemer                                          | the Engagement Team at ea@PCORI.org should you have questions.  |                                                                    |                                                              |                                                                                                    |  |  |  |
| Submit                                                 | Print                                                           |                                                                    |                                                              |                                                                                                    |  |  |  |
| Organization & Proj                                    | ect Lead Information                                            |                                                                    |                                                              |                                                                                                    |  |  |  |

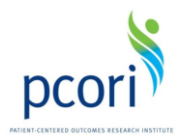

## **Resources and Contact Information**

• Please refer to the Application Resources section in the Engagement Award Initiative Notice you are responding to for required templates. You can access each EAIN from the <u>PCORI Engagement Awards</u> page.

• Questions? Contact us at ea@pcori.org or 202-370-9312.